# How to update positions **Voila!** requiring timesheet to be autofilled?

Learn how to update positions requiring timesheet to be autofilled with Voilà!

1

Navigate to https://console.voila.app/en/dashboard

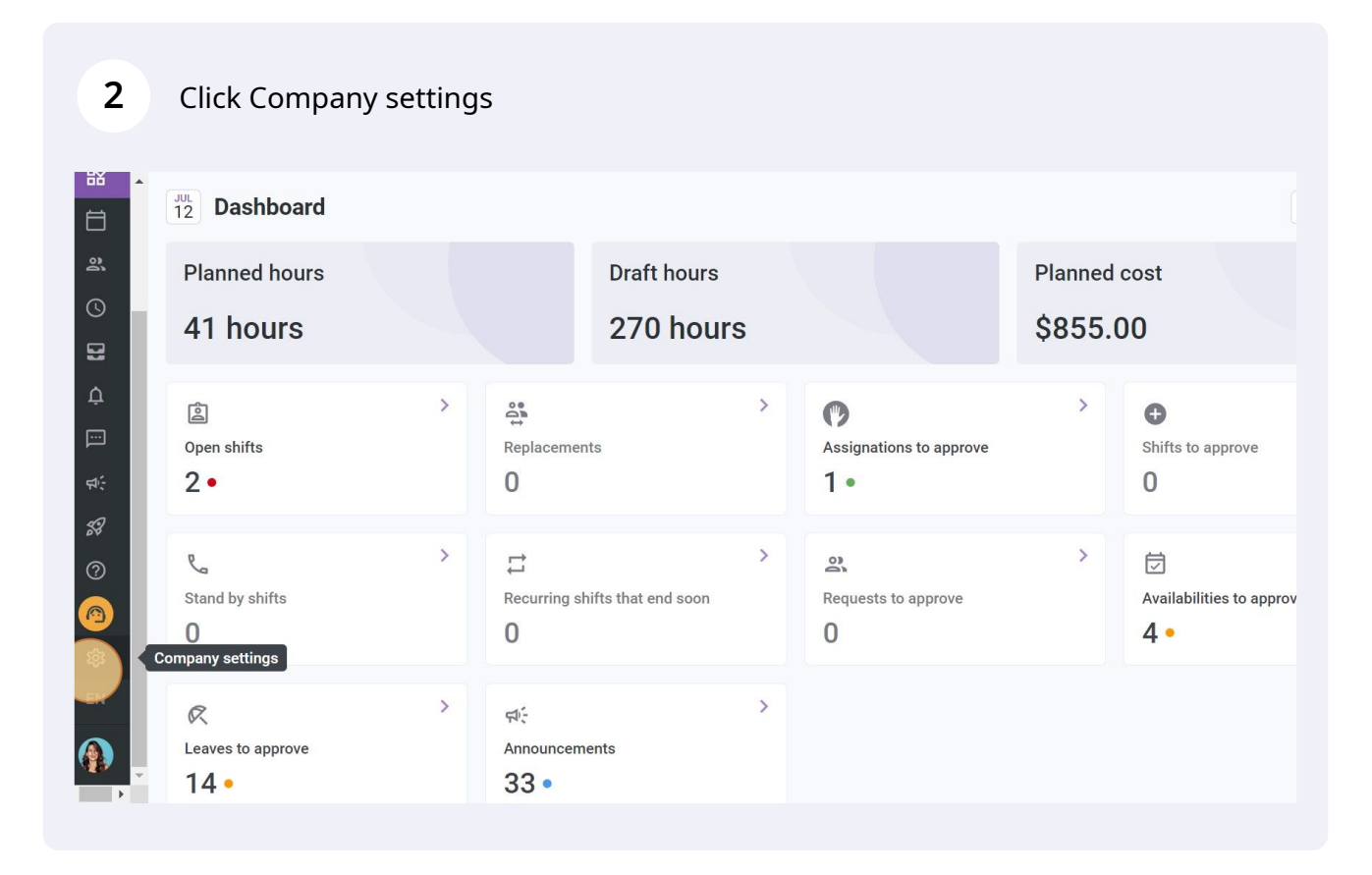

### Select Time and Attendance

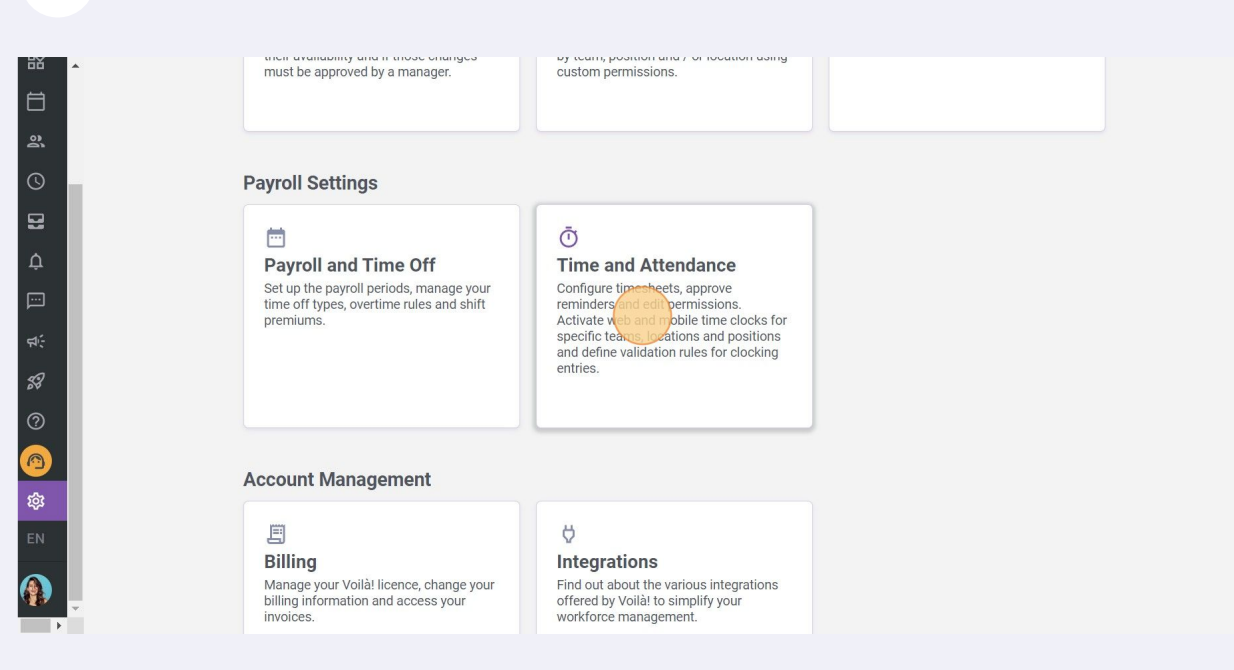

Set the punch requirement at No

| to settings           | -       | Enable mobile time clock | <b>k</b><br>irom their phones using the Voilà! app. |                                     |             |
|-----------------------|---------|--------------------------|-----------------------------------------------------|-------------------------------------|-------------|
| al Settings           |         |                          |                                                     |                                     |             |
| zational Structure    | Positio | ns Requiring Employe     | ees to Clock In                                     |                                     |             |
| ules and Availability |         |                          |                                                     |                                     | Q           |
| ion & Assignment      | Color   | Name                     | Punch Required                                      | Timesheet Autofill                  |             |
| yee Mobility          |         | Logistic Coordinator     | Ö Yes                                               | Not applicable if punch is required | 0<br>0<br>0 |
| and Time Off          |         | Nurse                    | © Yes                                               | Not applicable if punch is required | :           |
| nd Attendance 🔨       |         | Pediatrician             | No.                                                 | ∑ No                                |             |
| Clock Management      | -       | rediatrician             |                                                     | 2 10                                | ÷           |
| Entries Settings      |         | Reception                | No No                                               | Yes                                 | *           |
| sheet Approvals       |         | Security                 | 🔊 No                                                | Yes                                 | :           |
| ations                |         | Supervisor               | 🕐 Yes                                               | Not applicable if punch is required | *<br>*      |
|                       |         | Warehouse worker         | No No                                               | Yes                                 | *<br>*      |
|                       |         |                          |                                                     | Rows per page: 25 🗸 1-7 of 7 🛛 K    | > >         |
|                       | ODe Va  | lidation (A)             |                                                     |                                     |             |
|                       |         |                          |                                                     |                                     |             |

## 5 Set Timesheet Autofill at Yes/No

#### Enable mobile time clock

Allows employees to clock in from their phones using the Voilà! app.

#### Positions Requiring Employees to Clock In ⑦

|       |                      |                |                                     | C   |
|-------|----------------------|----------------|-------------------------------------|-----|
| Color | Name                 | Punch Required | Timesheet Autofill                  |     |
|       | Logistic Coordinator | Ö Yes          | Not applicable if punch is required | *** |
|       | Nurse                | No             | X No                                | :   |
|       | Pediatrician         | No No          | X No                                | :   |
|       | Reception            | No No          | Yes                                 | :   |
|       | Security             | No No          | Yes                                 |     |
|       | Supervisor           | Yes            | Not applicable if punch is required | :   |
|       | Warehouse worker     | No No          | X Yes                               |     |